## How do I search for a pharmacy by ZIP Code on the iPad?

09/10/2024 12:55 pm EDT

The EHR/EMR app can be used to send patient prescriptions to pharmacies electronically.

To begin searching for a pharmacy by ZIP Code, open the pharmacy search on your prescription page. The pharmacy search is located at the bottom left-hand side of the prescription page, indicated by a magnifying glass

Q

| 10:26 AM Mon Dec 6                                             | •                                  | ••                                                                      |                   |           |   | 중 100%   |
|----------------------------------------------------------------|------------------------------------|-------------------------------------------------------------------------|-------------------|-----------|---|----------|
| Close                                                          |                                    |                                                                         | Active Meds       | Favorites | + | Preview  |
|                                                                | Sample Patient (M<br>Ht: NR (N/A), | <b>ale 30, 11/05/1991)</b><br>, Wt: NR (N/A)                            |                   |           |   |          |
| 1. cyclobenzaprine 10 mg<br>oral tablet                        |                                    | •                                                                       |                   |           |   |          |
| 1                                                              |                                    |                                                                         |                   | Options   | Ē | <b>†</b> |
| Medication                                                     |                                    |                                                                         |                   |           |   |          |
| cyclobenzaprine 10 mg oral tablet                              |                                    |                                                                         |                   |           |   |          |
| Unknown RX Generic                                             |                                    |                                                                         |                   |           |   |          |
| Free Text SIG                                                  |                                    |                                                                         |                   |           |   | 8        |
| Diseases                                                       | 11-3                               | D-fill-                                                                 | <b>Effe</b> = +1, | Data      |   |          |
| 30.0                                                           | Tablet                             | 2                                                                       | Effective         | Date      |   |          |
| Dispense as Written<br>Note to Pharmacy                        | Ac                                 | dd to PT Med List                                                       |                   |           |   | ţ        |
|                                                                |                                    |                                                                         |                   |           |   |          |
|                                                                |                                    |                                                                         |                   |           |   |          |
| Pharmacy                                                       | Q Favorites PT Default             | Prescriber                                                              |                   |           |   | Select   |
| WALGREENS #07080                                               |                                    | Demo Prescriber                                                         |                   |           |   |          |
| 105 E EL CAMINO REAL<br>SUNNYVALE, CA, 940871937<br>4089919013 |                                    | Demo Clinic<br>2250 Latham St<br>Mountain View, CA, 94040<br>5039066300 |                   |           |   |          |

In your pharmacy search, select Ignore Location under Origin.

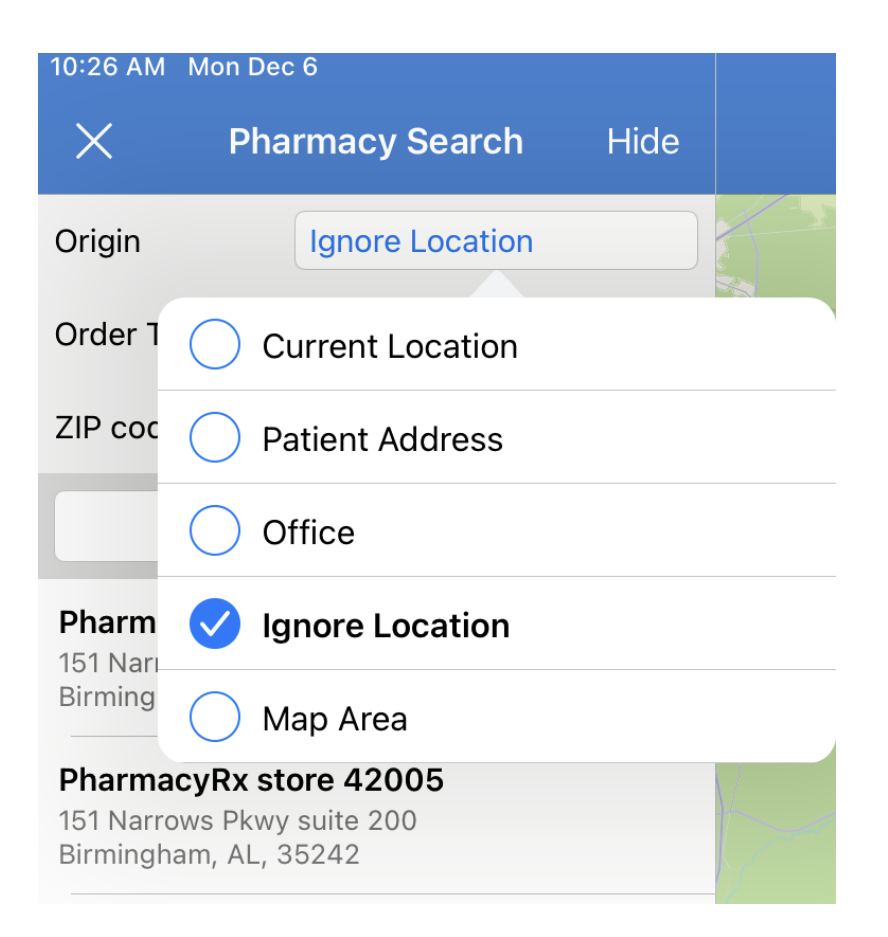

After you select **Ignore Location**, the zip code box will appear. Type in the zip code you would like to search in, then narrow your search further by selecting order type and entering a pharmacy name.

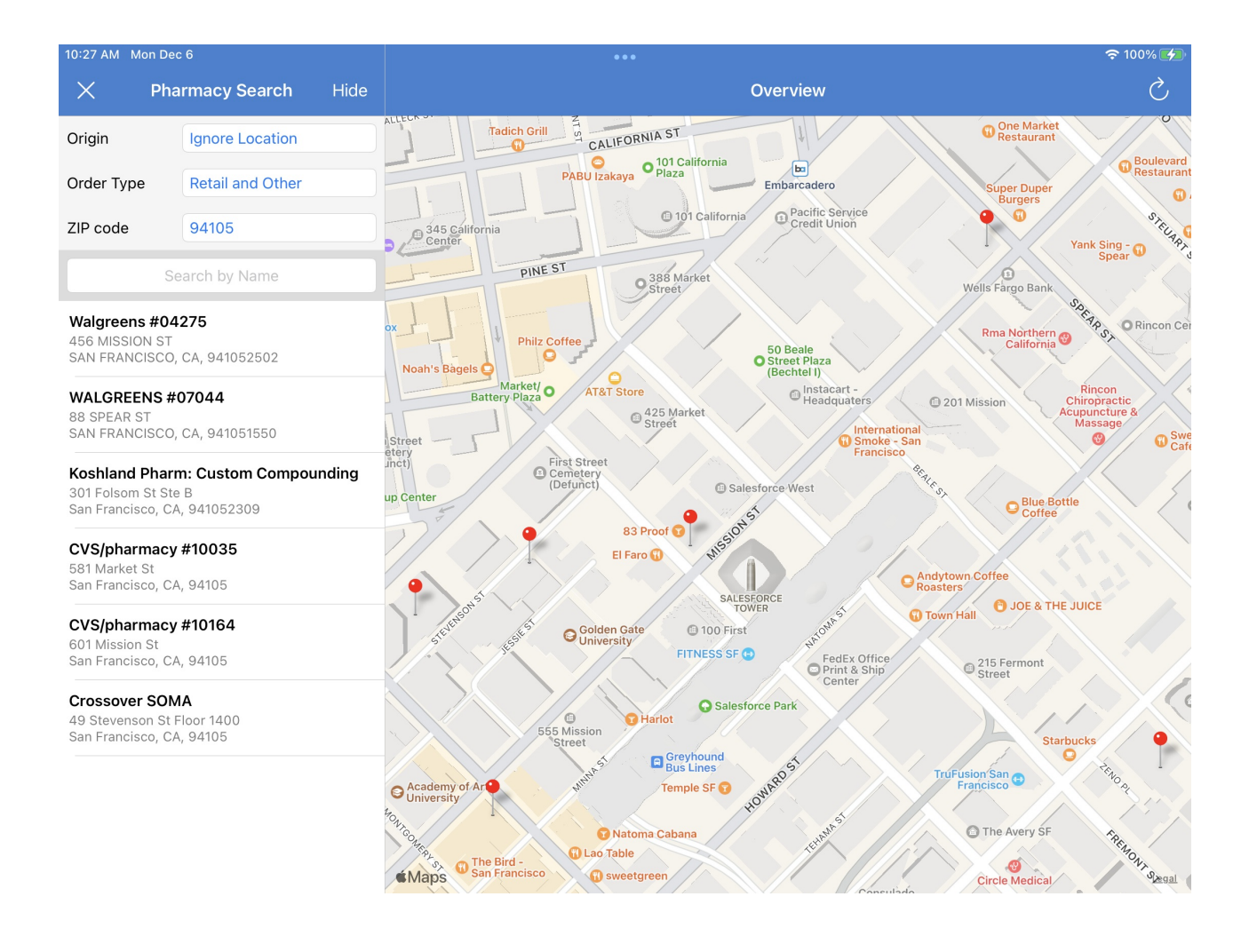